# Installing ARM Keil MDK and Packs

# Install ARM Keil Microcontroller Development Kit (MDK) - Community Edition (free version for academic use)

#### (If installing on a Mac, also review "Using MDK-ARM on Mac or Linux machines")

You can download the latest ARM Keil MDK Core installation package from the Keil website: <u>http://www.keil.com/arm/mdk.asp</u>. As illustrated in Figure 1, ARM Keil MDK (Version 5.xx, with **µVision**  *IDE*) comprises a set of core functions (IDE with editor, compilers, debugger, pack installer) and one or more *Software Packs*, each of which provides resources (device drivers, system/startup code, etc.) for a specific family of microcontrollers. The user must install a software pack for each microcontroller family to be used.

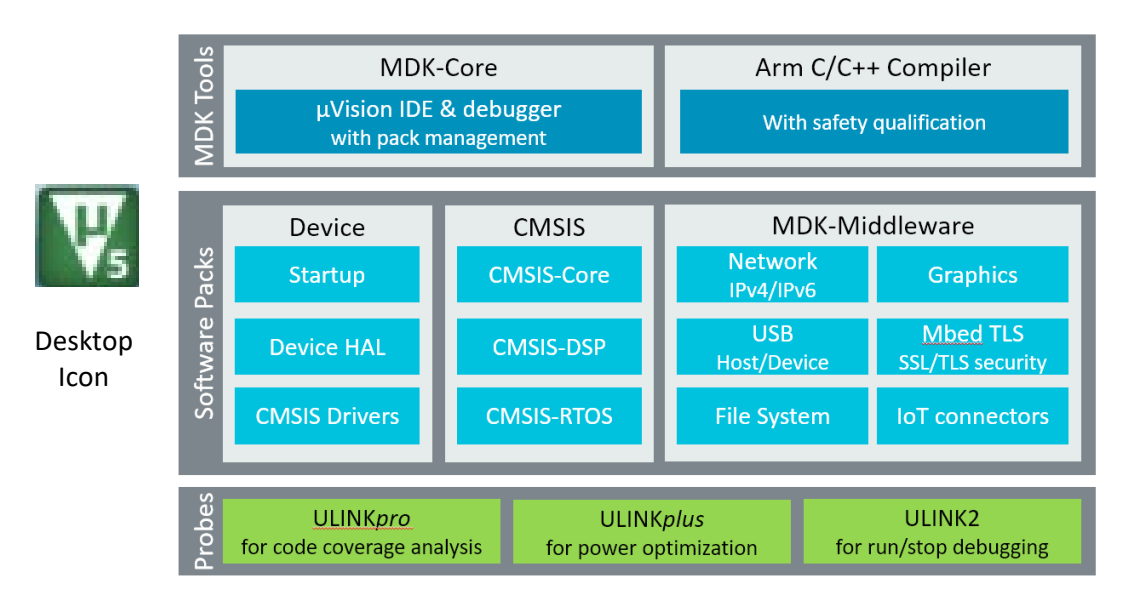

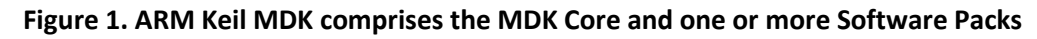

When installing ARM Keil MDK on your PC, the *Pack Installer* (Figure 2) will prompt you to select one or more Software Packs. Scroll down to the "Device Family Pack" (DFP) for the microcontroller on your board and click the *Install* button, which changes to "*Up to date*" when the pack has been installed. STM32F3348-Discovery board:

Install Keil::STM32F3xx\_DFP for STM32F3xx microcontrollers STM32F411E-Discovery, STM32F4-Discovery, STM32F401/411 Nucleo boards: Install Keil::STM32F4xx\_DFP for STM32F4xx microcontrollers

**ARM University Program** 

Copyright © ARM Ltd 2013

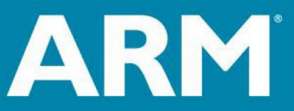

| 🛞 Pack Installer - C:\Users\nelsovp\AppData\Loca       | I\Arm\Packs      |                     |              | – 🗆 X                                |  |  |
|--------------------------------------------------------|------------------|---------------------|--------------|--------------------------------------|--|--|
| <u>F</u> ile <u>P</u> acks <u>W</u> indow <u>H</u> elp |                  |                     |              |                                      |  |  |
| € Device: STMicroelectronics - STM32F334C8Tx           |                  |                     |              |                                      |  |  |
| Devices Boards                                         | Þ                | Packs Examples      |              | 4                                    |  |  |
| Search:                                                |                  | Pack                | Action       | Description                          |  |  |
| Device /                                               | Summary          | Device Specific     | 1 Pack       | STM32F334C8Tx selected               |  |  |
| E STM32F3x4                                            | 12 Devices       | Keil::STM32F3xx_DFP | 💠 Up to date | STMicroelectronics STM32F3 Series    |  |  |
|                                                        | 1 Device         | Generic             | 73 Packs     |                                      |  |  |
|                                                        | 1 Device         |                     | 🔅 Install    | OASIS PKCS #11 Cryptographic Tok     |  |  |
| □ 😤 STM32F334C8                                        | 2 Devices        |                     | 📀 Install    | Unit Testing for C (especially Ember |  |  |
| STM32F334C8Tx                                          | ARM Cortex-M4, 7 | + ARM::AMP          | 📀 Install    | Software components for inter pro-   |  |  |
| STM32F334C8Yx                                          | ARM Cortex-M4, 7 | ARM::Arm-2D         | 📀 Install    | A 2D graphic library optimized for ( |  |  |
|                                                        | 2 Devices 👻      |                     |              | · · · · ·                            |  |  |

Figure 2. µVision Pack Installer with Keil:STM32F3xx\_DFP selected for STM32F334C8Tx device.

### **Installing a New MDK5 Software Pack**

**ARM University Program** 

Copyright © ARM Ltd 2013

After ARM Keil MDK has been installed, use the following procedure to install a new software pack (for example, **STM32F3xx\_DFP** to support the **STM32F334C8** or **STM32F4xx\_DFP** to support the **STM32F411** and/or other microcontrollers in the STMicroelectronics **STMF4 Series**).

Alternatively, you may obtain the software pack from the Keil web site (<u>http://www.keil.com/dd2/Pack/</u>). Then from the Pack Installer menu bar, select *File -> Import* and then locate and select the downloaded pack file.

1. Open the *Pack Installer* from the  $\mu$ *Vision* menu bar by selecting: **Project**  $\rightarrow$ **Manage**  $\rightarrow$ **Pack Installer** or click on the *Pack Installer* icon, as illustrated in Figure 3.

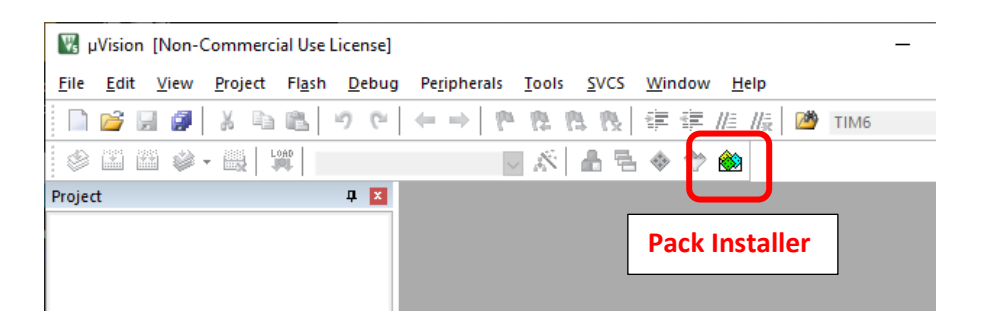

#### Figure 3. Click on the Pack Installer icon to add or change a device software pack.

 In the Pack Installer "Devices" tab (Figure 4), navigate to STMicroelectronics, click + to expand the list of supported microcontroller families, and select the family whose pack is to be installed – ex. STM32F4 Series.

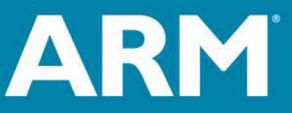

|                      | s - STM32F4 Series |                       |                       |              |                             |            |  |
|----------------------|--------------------|-----------------------|-----------------------|--------------|-----------------------------|------------|--|
| 1 Devices Boards     |                    | Image: Packs Examples |                       |              |                             |            |  |
| Search: • X 🖃        |                    |                       | Pack                  | Action       | Description                 |            |  |
| Device               | 🛆 Summary          |                       | Device Specific       | 3 Packs      | 3                           | F4 Series  |  |
| 🗄 🔍 🔗 SONiX          | 68 Devices         | -                     | ±Clarinox::wireless   | 😵 install    |                             | x Blueto   |  |
| STMicroelectronics   | 1771 Devices       |                       | • Keil::STM32F4xx_DFP | 🚸 Update     | STMic                       | roelectror |  |
| 🗄 쓚 STBlueNRG Series | 1 Device           |                       | Kell.:STIVIS2NUCLEO_B | 🔶 Op to date | STMic                       | roelectror |  |
| 🗉 쓚 STBlueNRG-1 Seri | es 1 Device        |                       | Generic               | 71 Packs     |                             |            |  |
| 🗉 쓚 STBlueNRG-2 Seri | es 1 Device        |                       |                       | 🔅 Install    | OASIS                       | PKCS #11   |  |
| 🗄 쓚 STBlueNRG-LP Se  | ries 2 Devices     |                       | Arm-Packs::Unity      | 🔅 Install    | Unit Te                     | esting for |  |
| 🕀 🏤 STM32F0 Series   | 111 Devices        |                       |                       | 🔅 Install    | Softwa                      | are compo  |  |
| 🕀 🏤 STM32F1 Series   | 95 Devices         |                       | ARM::CMSIS            | 💠 Up to date |                             | (Commo     |  |
| 🕀 🏤 STM32F2 Series   | 46 Devices         |                       | -ARM::CMSIS-Driver    | 💠 Up to date | p to date CMSIS Drivers for |            |  |
| ⊞                    | 90 Devices         |                       | ARM::CMSIS-Driver_Va  | 🔅 Install    | CMSIS                       | -Driver Va |  |
| 🗉 쓚 STM32F4 Series   | 205 Devices        |                       | ARM::CMSIS-FreeRTOS   | 🔅 Install    | Bundle of FreeRT            |            |  |
| TWISER STINISER      | 115 Devices        |                       | ARM::CMSIS-RTOS_Vali  | 🔅 Install    | CMSIS-RTOS Valid            |            |  |
| + 🔧 STM32G0 Series   | 182 Devices        |                       | ARM:ethos-u-core-dri  | 🚯 Install    | Device                      | Driver for |  |

- 3. Under "Device Specific" in the "Packs" tab, locate the device family pack that supports the selected microcontroller family, ex, **Keil::STM32F4x\_DFP**. The box next to that family will say one
  - of three things:

**ARM University Program** 

Copyright © ARM Ltd 2013

- a. **Up to date** the latest pack is installed; no further action required.
- b. **Update** or **Install** the pack must be installed/updated. Click on that box to initiate the install/update process. This may take several minutes, as packs are downloaded from Keil and then installed.
- 4. When the box indicates **Up to date**, installation is complete. Close the Pack Installer window. (You may be asked to "reload packs" click OK.) The pack will be available when uVision is subsequently opened.

### Install the ST-Link USB Driver

For Windows systems, the ST-Link USB driver (needed to communicate with the ST Discovery and Nucleo boards) will need to be installed.

- 1. Connect the board to your computer with a USB cable.
- 2. Go to: Computer → Properties → Device Manager.
- 3. In Device Manager, find "STM32 STLink" or "STMicroelectronics STLink dongle", right click, and select *Update Driver Software* → *Search automatically for updated driver software*.
- 4. If the automatic search does not find the driver, select *Browse my compute for driver software* and then select directory *C:\Keil\ARM\STLink\USBDriver*.

For other operating systems, you can find information on the ST website.

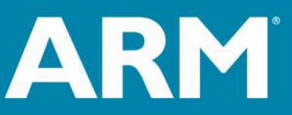

## STM32CubeProgrammer Software

On the ST web page <u>https://www.st.com/en/development-tools/stm32cubeprog.html</u> is the useful (and free) utility program *STM32CubeProgrammer*. This tool works with all STM32 products, including the STM32F3348-Discovery, STM32F411E-Discovery and similar boards. It allows one to erase, program, view and verify device Flash memory through the debug (ST-LINK) interface, as well as to access other internal microcontroller memories. To obtain this program, go to the above web page, scroll down to "Get Software", and then download and install the STM32CubeProgmmer software for your computing platform (Win32, Win64, Mac, or Linux.) Documentation and videos for the tool are also available on this web page.

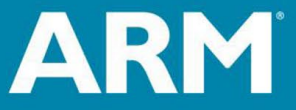

ARM University Program Copyright © ARM Ltd 2013